## Can't Download Minecraft For Windows 10

There are many possible reasons why you are unable to download Minecraft for Windows 10 on your PC. There is a possibility that the license of the game did not reflect right away on your account or you are logged in to a different profile. To resolve your concern, you may need to reset the Windows Store to clear the store cache. You may follow the steps below:

Press Windows key + X on your keyboard. SKINS Click on Command prompt (Admin).

Type wsreset.exe, and then hit Enter.

Make sure that you are logged in to the account that you used to purchase the game. You can also try to sign out and sign in to the Windows Store again to refresh your profile.

To download the game:

1. Launch Windows Store and click on the profile icon at the top right of the page.

2. Go to My Library and download Minecraft for Windows 10.

If you are still unable to download the game, you may open the Xbox App and go to My Games.

Download the game there. If the game is not available, click on Find games in the Store.